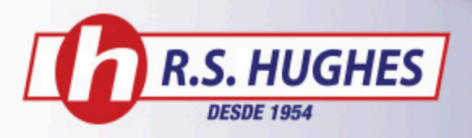

## Administración De Inventario

#### -Configuración de administración de inventario

1. Pase el ratón sobre la pestaña LISTA EXPRESS en el menú de navegación y seleccione su lista específica.

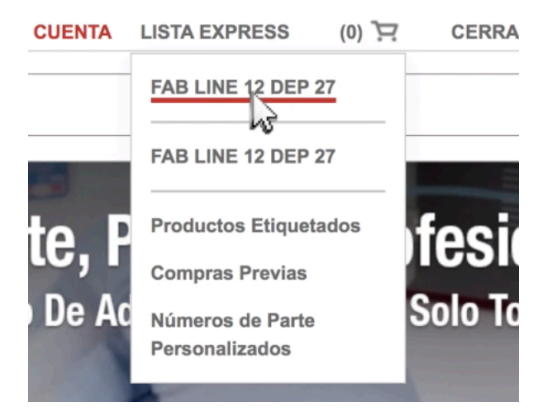

2. Haga clic en el botón Administración de Inventario.

| Administración de Inventario |                                                                                                    |  |  |  |
|------------------------------|----------------------------------------------------------------------------------------------------|--|--|--|
|                              | Descripción                                                                                                    |  |  |  |
| - <b>(</b>                   | 3M Scotch-Brite Óxido de aluminio Disco de<br>desbaste - Mediano grado - Accesorio Eje -<br>Diámetro 4 in - 14779<br>Agregar Etiquetas |  |  |  |
| Descr. Pe                    | rsonalizada                                                                                                    |  |  |  |

-Configuración de facturación, dirección de envío y método de envío

1. Ponga el ratón sobre la pestaña LISTA EXPRESS en el menú de navegación y seleccione su lista específica. Luego haga clic en el botón Administración de Inventario. 2. Seleccione el botón CONFIGURAR FACTURACIÓN y elija un método de pago.

| CUENTA | LISTA EXPRESS (0) T CERRAR SESIÓN                                                                                                    | Administración de Inventario                                                                      | LISTA EXPRESS: COMPRAS: JUL-OCT. ELEGIR UN MÉTODO DE PAGO                                   | ILEGIR UN MÉTODO DE PAGO<br>Il método que ustad elija serà unado para pedidos de contarireabastecer hechos en esta lista. |  |  |
|--------|----------------------------------------------------------------------------------------------------|---------------------------------------------------------------------------------------------------|---------------------------------------------------------------------------------------------|----------------------------------------------------------------------------------------------------|--|--|
|        | Compras Juricot:<br>LE 3<br>Productos Etiquetados<br>Compras Previas<br>Números de Parte<br>Personalizados<br>Compras rutas se Desco | Descripción 3M Scotch-Brite Óxido de aluminio Disco de desbaste - Mediano grado - Accesorio Eje - | CONFIGURAR<br>FACTURACIÓN<br>E de crédito de su cursta.<br>Be require un número de orden de | Nueva Tarjeta de Crédito                                                                                                  |  |  |
|        |                                                                                                    | Diámetro 4 in - 14779<br>Agregar Eliquetas                                                        | CONFIGURAR Compre (PO).<br>DIRECCIÓN DE ENVÍO<br>CONFIGURAR<br>MÉTODO DE ENVÍO              | almente, K                                                                                                    |  |  |

3. Puede seguir estos mismos pasos para ingresar la dirección de envío y el método de envío.

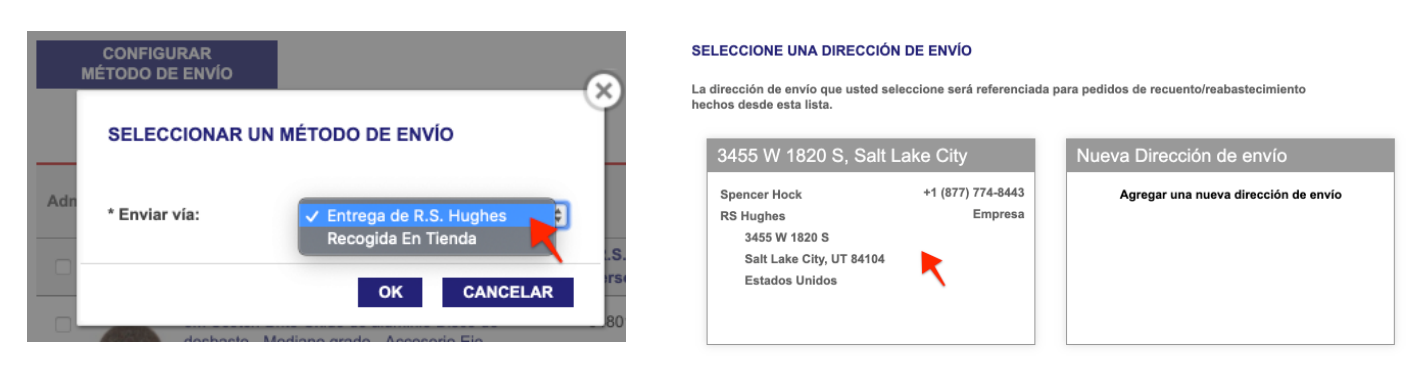

#### -Configuración de cantidades mínimas y máximas de productos

# \*CONSEJO PRO: Debe configurar la facturación, la dirección de envío y el método de envío primero.

1. Ponga el ratón sobre la pestaña LISTA EXPRESS en el menú de navegación y seleccione su lista específica. <u>CUENTA LISTA EXPRESS</u> (0) E CERRAR SESIÓN 2. Con Administración de Inventario activada, fije las cantidades mínimas y máximas para los productos y haga clic en GUARDAR TODOS LOS CAMBIOS.

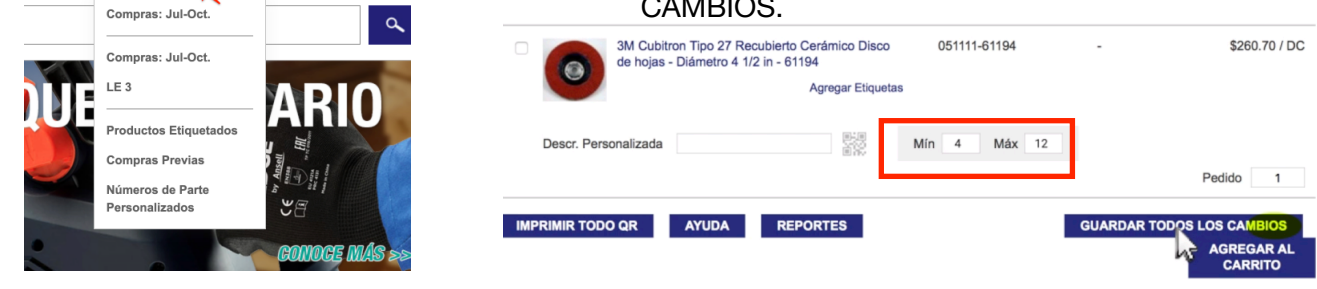

#### -Configuración de contar y reabastecer

1. Ponga el ratón sobre la pestaña LISTA EXPRESS en el menú de navegación y seleccione su lista específica. Con Administración de Inventario ya activada, seleccione CONTAR & REABASTECER. 2. Complete los campos para cantidad contada y cantidad pedida. Haga clic en ENTREGAR RECUENTO Y PEDIDO.

| Administraciór | e de Inventario ? CONTAR & REABASTECER                                                                                                 | \$5,676.58                                   | ENTREGAR RECUENTO Y PEDIDO |
|----------------|----------------------------------------------------------------------------------------------------|----------------------------------------------|----------------------------|
|                | Descripción N                                                                                                    | Info de la Parte                             | Cant. contada Cant. pedida |
| -<br>()        | 3M Scotch-Brite Óxido de aluminio Disco de<br>desbaste - Mediano grado - Accesorio Eje -<br>Diámetro 4 in - 14779<br>Agregar Etiquetas | Mín 0 Máx 0<br>048011-27605<br>\$810.94 / BH | 3 7<br>Cant. Adjustada     |

#### 3. Revise su pedido y haga clic en OK.

| ACTURAC                                                                                                    | CIÓN                                                                                                    | ENVÍO                                    |                                                               |                |                          |                   |            |
|----------------------------------------------------------------------------------------------------|----------------------------------------------------------------------------------------------------|------------------------------------------|---------------------------------------------------------------|----------------|--------------------------|-------------------|------------|
| Línea de                                                                                                    | crédito                                                                                                    | 3455                                     | W 1820 S,                                                     | Salt Lake      | City                     |                   |            |
| Colocar este<br>crédito de su<br>Se requiere a<br>de compra (l<br>Si usted no<br>actualmente<br>estableceria | pedido en la linea de<br>cuenta.<br>un número de orden<br>PO).<br>Litene una línea de crédito<br>, nosotros le contactaremos para<br>a. | Spencer<br>RS Hugi<br>345<br>Salt<br>Est | r Hock<br>hes<br>5 W 1820 S<br>: Lake City, UT<br>ados Unidos | +1 (           | 877) 774-8443<br>Empresa |                   |            |
| Orden de co<br>No se ha                                                                                      | ompra (PO)<br>Iljado                                                                                                    | Enviar<br>Entre                          | via:<br>ga de R.S. Hu                                         | ghes           |                          |                   |            |
|                                                                                                    | Información del Producto                                                                                                    |                                          | Cantidad                                                      | Unidad         | Moneda                   | Precio            | Subtotal   |
| 0                                                                                                    | 3M Scotch-Brite Cerámico Cepille<br>radiales - Grueso grado - Agujero<br>in - 27605<br>Código de Producto: 048011-2                     | o de cerdas<br>o Central 1<br>7605       | 4.00                                                          | вн             | MXN                      | \$822.08          | \$3,288.32 |
|                                                                                                    |                                                                                                    |                                          |                                                               |                |                          | Moneda            | MXN        |
|                                                                                                    |                                                                                                    |                                          |                                                               | Sul            | btotal de los P          | roductos          | \$3,288.32 |
|                                                                                                    |                                                                                                    | Imp                                      | asto ostimado                                                 | El monto fi    | inal anarocorá on        | IVA<br>au factura | \$526.13   |
|                                                                                                    |                                                                                                    | intpo                                    | El costo de en                                                | vio será agreg | jado después del         | Total<br>embarque | \$3,814.45 |
|                                                                                                    |                                                                                                    |                                          |                                                               |                |                          |                   |            |

### -Imprimir un código QR

1. Ponga el ratón sobre la pestaña LISTA EXPRESS en el menú de navegación y seleccione su lista específica.

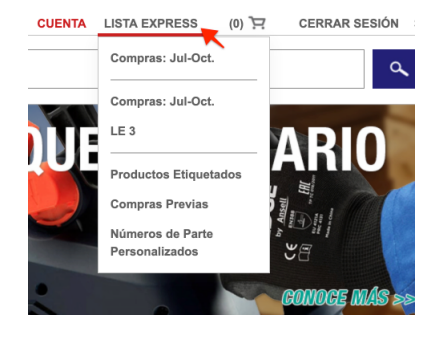

2. Justo debajo del producto, haga clic en el código QR.

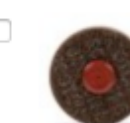

3M Scotch-Brite Óxido de aluminio Disco de desbaste - Mediano grado - Accesorio Eje - Diámetro 4 in - 14779

Agregar Etiquetas

Descr. Personalizada

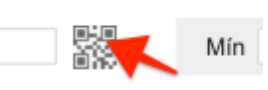

3. Haga clic en el botón IMPRIMIR en la parte inferior derecha de la página.

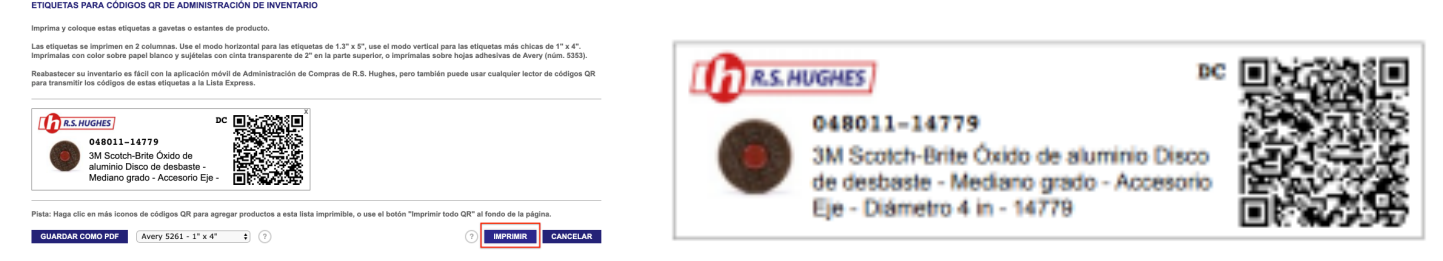

#### -Contar una lista express con dispositivo móvil

1. Abra la aplicación de R.S. Hughes en su smartphone o tablet e inicie sesión.

2. Seleccione la lista express que desea y luego seleccione el producto que quiere contar.

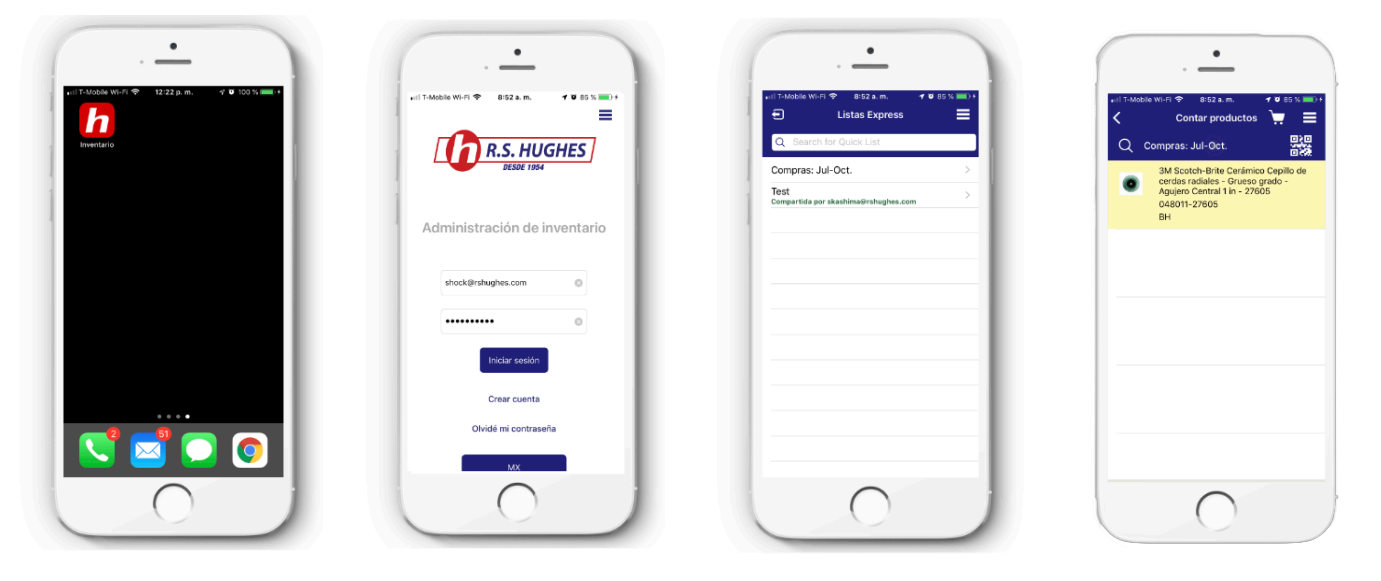

3. O seleccione el código QR en la parte superior derecha de la pantalla para escanear.

4. Introduzca la cantidad de inventario que le queda para el producto. \*Si la cantidad introducida es

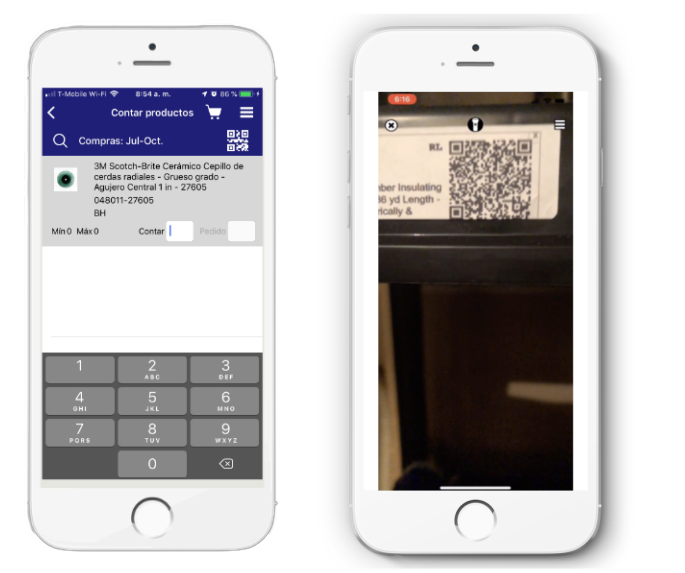

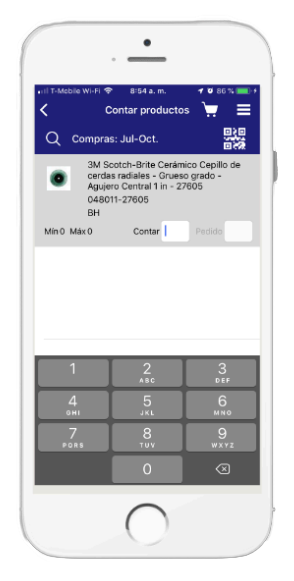

menos que el límite mínimo preestablecido, la aplicación ordenará la cantidad necesaria para alcanzar el límite máximo en su inventario. Si la cantidad introducida es más el límite mínimo, todavía tendrá la opción de ingresar una cantidad para ordenar.

5. Ahora seleccione el botón del carrito en la parte superior derecha de la pantalla. Agregue un numero P.O. e instrucciones de pedido si es necesario. Finalmente, seleccione Colocar Pedido.

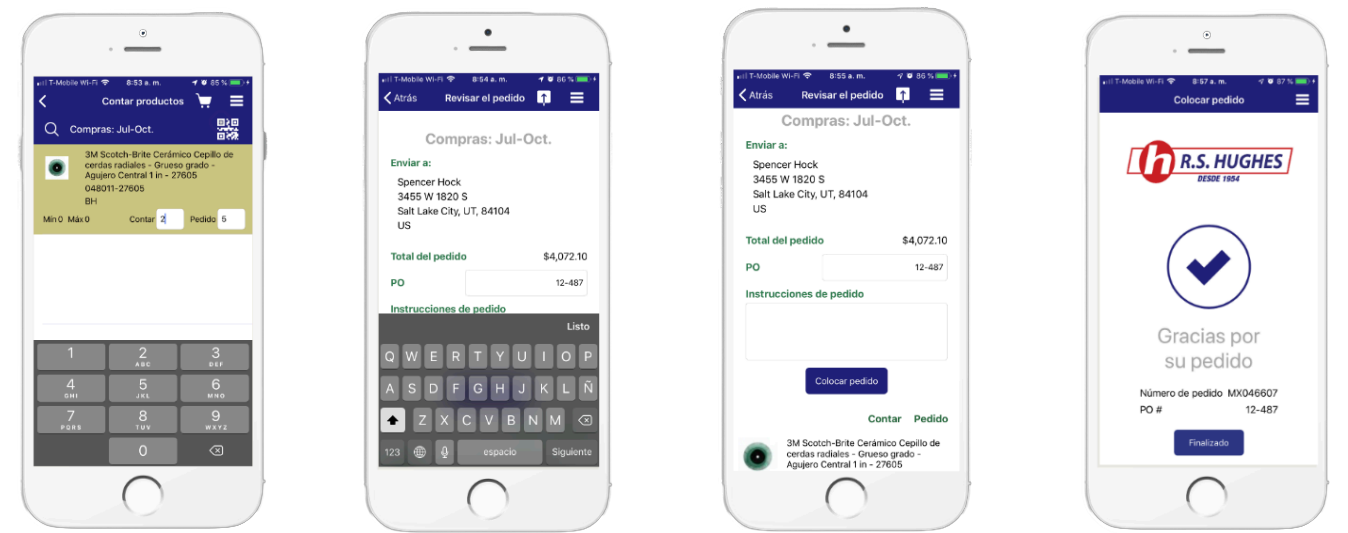